P2WW-3061-01

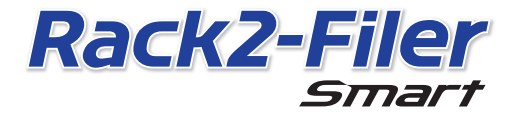

はじめにお読みください

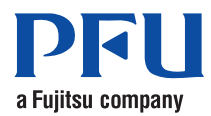

©PFU LIMITED 2012-2013

# はじめにお読みください

このたびは、「Rack2-Filer Smart」をご購入いただき、誠にありがとうございます。 本書では、Rack2-Filer Smart の概要、インストール、およびマニュアル体系について説 明しています。本書が皆様のお役に立つことを願っております。

2013年7月

## Rack2-Filer Smart とは

Rack2-Filer Smart は、紙と電子の情報を一元的に管理できるソフトウェアです。 作成したデータをモバイル&クラウドなどの様々なシーンで活用でき、新たなワーク& ライフスタイルをもたらします。

- 紙と電子データを一元管理できます。
- 実際の書棚を扱う感覚で、バインダを整理できます。
- クラウドストレージ (\*1) ヘアップロードし、他のパソコンやモバイル機器へバインダを受け渡しできます。
  - \*1:インターネット上にファイルを保存するための場所
- モバイル機器でバインダを持ち歩くことができます。

# 動作環境

#### パソコンの動作環境

最新情報については、製品ホームページ (http://www.pfu.fujitsu.com/en/products/ rack2\_smart/) をご確認ください。

| OS         |                 | ● Windows <sup>®</sup> 8(32bit/64bit)(*1)<br>● Windows <sup>®</sup> 7(SP1 以降)(32bit/64bit)<br>● Windows Vista <sup>®</sup> (SP2 以降)(32bit/64bit)<br>● Windows <sup>®</sup> XP (SP3 以降)(32bit)                                                                                                    |
|------------|-----------------|----------------------------------------------------------------------------------------------------|
| CPU        |                 | Intel <sup>®</sup> Pentium <sup>®</sup> 4 1.8GHz 以上<br>(推奨:intel <sup>®</sup> Core™ 2 Duo 2.2GHz 以上)                                                                                                    |
| メモリ容量      |                 | 2G バイト以上(推奨:4G パイト以上)                                                                                                    |
| ディスク       | 容量              |                                                                                                    |
| シスラ        | - ムドライブ         | Microsoft <sup>®</sup> .NET Framework 4 がインストールされていない場<br>合、次の空き容量が必要<br>● Windows <sup>®</sup> 7 (32bit) / Windows Vista <sup>®</sup> (32bit) / Windows <sup>®</sup><br>XP (32bit) の場合:<br>850M バイト以上<br>● Windows <sup>®</sup> 7 (64bit) / Windows Vista <sup>®</sup> (64bit) の場合:<br>2G バイト以上 |
| インス<br>イブ  | <u>ストール</u> 先ドラ | 1G バイト以上の空き容量(Rack2-Filer Smart を利用して作<br>成されるデータの容量を除く)                                                                                                    |
| ディスプレイの解像度 |                 | 1024 × 768 ピクセル以上を推奨                                                                                                    |

\*1:デスクトップアプリケーションとして動作します。

#### 連携するスキャナ

パーソナル ドキュメント スキャナ ScanSnap シリーズ(SV600、iX500、S1300i、 S1100、S1300、S1500)

#### 連携するモバイル機器

| 機種      | iPad シリーズ、iPhone シリーズ(4 以降)、iPod touch シ<br>リーズ(第四世代 以降)、Android 端末          |
|---------|------------------------------------------------------------------------------|
| OS      | iOS 4.3 以降、Android OS 2.2 以降                                                 |
| アプリ(無償) | Rack2-Filer Smart for iOS 1.1.0 以降、Rack2-Filer Smart<br>for Android 1.1.1 以降 |

#### 連携するソフトウェア

Magic Desktop、ScanSnap Organizer、CardMinder

### 連携するクラウドサービス

SugarSync, Dropbox

## Rack2-Filer Smart のデータをネットワーク上で共有する場合

Windows サーバを使用してください。

# インストール

**1.** パソコンの電源を入れ、コンピュータの管理者権限を持つユーザーでログ オンします。

## **2.** 製品 DVD-ROM を DVD-ROM ドライブにセットします。

Rack2-Filer Smart with Magic Desktop の場合、続けて、表示されるインストーラ画 面から [Rack2-Filer Smart] ボタンをクリックします。

⇒ [Rack2-Filer Smart用のInstallShield ウィザードへようこそ] 画面が表示されます。

#### 備考:.NET Framework がインストールされていない場合

「Rack2-Filer をコンピュータにインストールするには、以下のアイテムが必要です。」という画面が表示されます。[インストール]ボタンをクリックし、.NET-Framework をインストールしてください(インストールには、5 分程度かかります)。インストールが終了すると、[Rack2-Filer Smart 用の InstallShield ウィザードへようこそ] 画面が表示されます。

## 3.[次へ]ボタンをクリックします。

⇔ [使用許諾契約]画面が表示されます。

4.使用許諾契約の内容を確認し、「使用許諾契約の条項に同意します」を選択して、[次へ]ボタンをクリックします。

⇔[インストール先のフォルダ]画面が表示されます。

#### 5₌[次へ]ボタンをクリックします。

## **6**.[インストール]ボタンをクリックします。

⇒ インストールが開始されます。インストールが終了すると、[InstallShield ウィ ザードを完了しました]画面が表示されます。

## 7.[完了]ボタンをクリックします。

- ⇒ 画面が閉じ、インストールが完了します。
  ⇒ デスクトップ画面にRack2-Filer Smartのショートカットアイコン(デー・)が表示されます。
- 8. Rack2-Filer Smart with Magic Desktop の場合、続けて Magic Desktop をイ ンストールしましょう。

インストーラ画面で [Magic Desktop] ボタンをクリックすると、インストーラのダ ウンロードが開始されます。インストール手順については、Magic Desktop の製品 ホームページ(http://www.pfu.fujitsu.com/en/products/magicdesktop/)を参照して ください。

#### 備考:.NET Framework を同時にインストールした場合

コンピュータの再起動を要求されることがあります。その場合、パソコンを再起動してください。また、Windows Update を行って、.NET Framework の状態を最新にしてください。

# 本製品のマニュアル・ヘルプ

知りたい内容に合わせて、以下のようにお読みください。

| 概要 / 動作環境 / インストール | はじめにお読みください(本書)                                                                         |
|--------------------|-----------------------------------------------------------------------------------------|
| 基本操作 / 便利な使い方      | Rack2-Filer Smart を使おう! ( パインダ )(*1)                                                    |
| モバイル機器での閲覧         | Rack2-Filer Smart for iOS ユーザーズガイド (*2).<br>Rack2-Filer Smart for Android ユーザーズガイド (*2) |
| すべての操作 / 仕様        | Rack2-Filer Smart ヘルプ (*3)                                                              |
| Rack2-Filer をお使いの方 | データ移行ガイド <b>(*4)</b>                                                                    |

- \*1:キャピネット画面で [?] ボタンをクリックして [Rack2-Filer Smart を使おう!]を選択する と、表示されます。
- \*2: 情報画面で [i] ボタンをタップして [使用方法] をタップすると、表示されます。
- \*3:キャビネット画面で[?] ボタンをクリックして[ヘルプ]を選択するか、ビューア画面で[?] ボタンをクリックすると表示されます。
- \*4:キャピネット画面で「データ移行ガイド」バインダをダブルクリックすると、表示されま す。

# 分からないことがある場合

製品ホームページ (http://www.pfu.fujitsu.com/en/products/rack2\_smart/) をご確認ください。

# アンインストール

ここでは、Windows<sup>®</sup>7の例で説明します(選択するボタンや項目の名前は、OSによって異なります。それぞれのボタンや項目を選択してください)。

## **1.** Windows<sup>®</sup> のスタートメニューから[コントロールパネル]を選択します。 ⇒ コントロールパネルが表示されます。

## 2.「プログラムと機能」を選択します。

⇒ インストールされているソフトウェアの一覧が表示されます。

# 一覧から「Rack2-Filer Smart」を選択し、「アンインストール」をクリックします。

➡ 確認メッセージが表示されます。

## **4**<sub>•</sub>[はい]ボタンをクリックします。

➡ Rack2-Filer Smart がアンインストールされます。アンインストールが完了する と、コンピュータを再起動する旨の確認メッセージが表示されます。

#### **5**.[はい]ボタンをクリックします。

⇒ コンピュータが再起動され、Rack2-Filer Smart のアンインストールが完了します。

# 商標および登録商標

Microsoft、Windows、Windows Vista は、米国 Microsoft Corporation の米国およびその他の国 における登録商標または商標です。ScanSnap、ScanSnap ロゴ、ScanSnap Organizer、 CardMinder、Rack2-Filer、および Magic Desktop は、株式会社 PFU の日本における登録商標 または商標です。 その他の社名、製品名は、一般に各社の商標または登録商標です。

●本書の内容は、改善のため予告なく変更することがあります。

<sup>●</sup>本書に記載されたデータの使用に起因する、第三者の特許権およびその他の権利の侵害については、 当社に切どの責任を負いません。

<sup>●</sup>無断転載を禁じます。

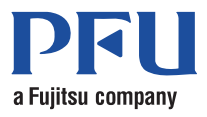